## キャッシュクリア方法 (Microsoft Edge)

1. 画面右上の〔設定〕をクリックし、〔履歴〕をクリック

|                       | ro s              | £=     | Ē    |          |   |
|-----------------------|-------------------|--------|------|----------|---|
|                       | 新しいタブ(T) Ctrl+T   |        |      |          |   |
|                       | 新しいウィンドウ(N)       |        |      | Ctrl+N   |   |
| Ę                     | 新しい InPrivate ウイン | ッドウ(I) | Ctrl | +Shift+N |   |
|                       | ズーム               | —      | 100% | +        | 2 |
| ર⁄≡                   | お気に入り(O)          |        | Ctrl | +Shift+O | ) |
| 5                     | 履歴(H)             |        |      | Ctrl+H   |   |
| $\overline{\uparrow}$ | ダウンロード(D)         |        |      | Ctrl+J   |   |
| B                     | アプリ(A)            |        |      |          | > |
| ß                     | 拡張機能(X)           |        |      |          |   |
| Ē                     | コレクション(E)         |        | Ctrl | +Shift+Y | , |
| Ō                     | 印刷(P)             |        |      | Ctrl+P   |   |
| Ø                     | Web キャプチャ(W)      |        | Ctrl | +Shift+S |   |
| Ē                     | 共有(R)             |        |      |          |   |
| තී                    | ペ−ジ内の検索(F)        |        |      | Ctrl+F   |   |
| A»                    | 音声で読み上げる(U)       |        | Ctrl | +Shift+U |   |
|                       | その他のツール(L)        |        |      |          | > |
| \$                    | 設定(S)             |        |      |          |   |
| ?                     | ヘルプとフィードバック(E     | 3)     |      |          | > |
|                       |                   |        |      |          |   |

Microsoft Edge を閉じる(M)

2. 設定ウィンドウで〔閲覧データをクリア〕をクリック

| 履歴  |   |                   | Q     | <br>☆ |
|-----|---|-------------------|-------|-------|
| すべて | 9 | 履歴の管理(M)          |       |       |
| サイト | Ø | 閲覧データをクリア         |       |       |
|     |   | 履歴 ボタンをツールバーに表示しま | ₹す(B) |       |
|     |   |                   |       |       |
|     |   |                   |       |       |
|     |   |                   |       |       |
|     |   |                   |       |       |
|     |   |                   |       |       |
|     |   |                   |       |       |
|     |   |                   |       |       |
|     |   |                   |       |       |
|     |   |                   |       |       |
|     |   |                   |       |       |
|     |   |                   |       |       |
|     |   |                   |       |       |
|     |   |                   |       |       |
|     |   |                   |       |       |

3. 閲覧データの消去ウィンドウで〔時間の範囲〕に「すべての期間」を設定し〔キャ ッシュされた画像とファイル〕にチェックし、〔今すぐクリア〕をクリック

| 閲覧データをクリア                                                                                                    |  |  |  |  |  |  |  |
|----------------------------------------------------------------------------------------------------|--|--|--|--|--|--|--|
| 時間の範囲                                                                                                    |  |  |  |  |  |  |  |
| すべての期間 ~                                                                                                    |  |  |  |  |  |  |  |
| 閲覧の履歴 575 個の項目。アドレス バーにオートコンプリートが含まれています。                                                                                         |  |  |  |  |  |  |  |
| <b>ダウンロードの履歴</b><br>なし                                                                                                    |  |  |  |  |  |  |  |
| Cookie およびその他のサイト データ<br>39 個のサイトから。ほとんどのサイトからサインアウトします。                                                                          |  |  |  |  |  |  |  |
| ✓ キャッシュされた画像とファイル<br>マスス MB を冠状します。 一部のサイト スピーン 2000 アクセス時に詰                                                                      |  |  |  |  |  |  |  |
| み込みが遅くなる可能性があります。                                                                                                    |  |  |  |  |  |  |  |
| この操作では、2124879@sys.dir.co.jp にサインインしており、同期されてい<br>るすべてのデバイスのデータがクリアされます。このデバイスからのみ閲覧データ<br>をクリアするには、 <u>最初にサインアウト</u> 操作を行ってください。 |  |  |  |  |  |  |  |
| <b>今すぐクリア</b> キャンセル                                                                                                    |  |  |  |  |  |  |  |